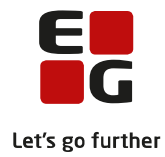

## Tips & Tricks nr. 82 LUDUS Web og LUDUS Web Eksamensplanlægning via FVU-XPRS Den 17. oktober 2012

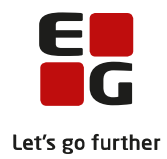

### Indholdsfortegnelse

| 1  | FVU-XPRS                                                           | 3  |
|----|--------------------------------------------------------------------|----|
| 2  | Vigtige datoer                                                     | 4  |
| 3  | Afhentning af FVU-XPRS oplysninger                                 | 5  |
| 4  | FVU censorkompetencer                                              | 7  |
| 5  | LUDUS-eksamensterminer og FVU-XPRS-terminer                        | 9  |
| 6  | Censorbeskikkelser og skriftlig løn for godkendte censorer         | 10 |
| 7  | Realiserede prøveplaner, skriftlig                                 | 13 |
| 8  | Oprettelse af eksamensmoduler på holdene                           | 14 |
| 9  | Afhentning af censorer via LUDUS Web                               | 16 |
| 10 | Skift af nøglefelter på eksamensmoduler, hvor der er hentet censor | 18 |

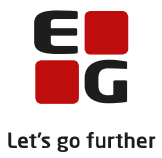

### Eksamensplanlægning via FVU-XPRS

Dette Tips & Tricks henvender sig til de medarbejdere, der arbejder med planlægning af FVUprøver/eksamen, og som skal arbejde med FVU-XPRS. FVU-XPRS afløser blandt andet *FVU's CENSORDATABASE (VUC)*.

Vejledningen forudsætter et grundlæggende kendskab til arbejdet med eksamensplanlægning og XPRS fra fx AVU-området.

Desuden forudsættes det, at brugeren kender indholdet af følgende to dokumenter fra Ministeriet for Børn og Undervisning:

- Information om prøver og eksamen ved FVU
- FVU: Administrativ prøve- og eksamenskalender for skoleåret 2012/2013

Dokumenterne kan findes her:

http://www.uvm.dk/Uddannelser-og-dagtilbud/Uddannelser-til-voksne/Overblik-over-voksenuddannelser/Forberedende-voksenundervisning/Proever-og-eksamen-ved-fvu

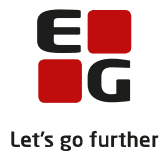

## **1 FVU-XPRS**

Fra den 05-11-2012 begynder eksamensadministrationen på FVU med FVU-XPRS.

Arbejdet med FVU-censorer, FVU-XPRS, censorafregning og bestilling af FVU-censorer skal foregå delvist i LUDUS og delvist i LUDUS Web.

I LUDUS (fra version 1.45.0):

- Hentes diverse koder
- Hentes uddannelsesmodel
- Hentes FVU-prøvekalender
- Ajourføres FVU-censorindstilling
- Tilknyttes eksamensterminer til FVU-XPRS terminer
- Oprettes eksamensmoduler og kursister tilmeldes eksamen
- Foregår arbejdet med prøvekalenderen

I LUDUS Web (fra version 2.29.0):

- Hentes FVU-censorer
- Indberettes løbende justeringer af kursistantal til prøve
- Annulleres en censor, hvis prøven alligevel ikke skal afholdes

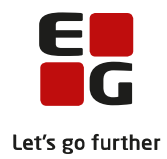

## 2 Vigtige datoer

| 05/11-12          |                                                                    | 01/12-12   |  | 01/01-13 | Ultimo        | Primo         | Ultimo     | Primo     | Osv. |  |  |  |
|-------------------|--------------------------------------------------------------------|------------|--|----------|---------------|---------------|------------|-----------|------|--|--|--|
|                   |                                                                    |            |  |          | Januar        | Februar       | Februar    | Marts     |      |  |  |  |
| Hent diverse      |                                                                    | Hent       |  |          | Indberet: Re- | Hent: Skrift- | Indberet:  | Hent:     |      |  |  |  |
| koder, uddan-     |                                                                    | beskikkede |  |          | aliseret      | lig løn for   | Realiseret | Skriftlig |      |  |  |  |
| nelsesmodel og    |                                                                    | censorer   |  |          | prøveplaner   | godkendte     | prøve-     | løn for   |      |  |  |  |
| prøvekalender     |                                                                    |            |  |          |               | censorer      | planer     | godkendte |      |  |  |  |
| for FVU           |                                                                    |            |  |          |               |               |            | censorer  |      |  |  |  |
| Opret/indberet F\ | Opret/indberet FVU Censorkompetencer                               |            |  |          |               |               |            |           |      |  |  |  |
|                   | Bestil FVU censorer til FVU prøver med eksamensdato efter 01/01-13 |            |  |          |               |               |            |           |      |  |  |  |

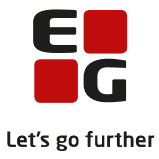

## 3 Afhentning af FVU-XPRS oplysninger

Afhentningen af oplysninger fra FVU-XPRS kan ske første gang i LUDUS den 05-11-2012.

Vælg menuen *System >> XPRS* 

- 1. Vælg Hent diverse koder
- 2. Vælg Hent uddannelsesmodel. NB! Når uddannelsesmodellen hentes, må der ikke være andre LUDUS-brugere logget på LUDUS

| System Vis Vindue Hjælp              |   |                       |
|--------------------------------------|---|-----------------------|
| Brugerindstillinger                  |   |                       |
| Udtræk                               |   |                       |
| Indsend udtræk til UVM               |   |                       |
| Importer FVU/OBU fra ekstern udbyder |   |                       |
| Hent kursister fra brobygning.net    |   |                       |
| Brobygning.net fil import            |   |                       |
| Hent UNILogins                       |   |                       |
|                                      | • |                       |
|                                      |   |                       |
| Import fra SIS                       | • |                       |
| Indlæs FI-Kort                       |   |                       |
| Skemaplanlægning                     | • |                       |
| Udtrækning til eksamen               |   |                       |
| Eksamensplan                         | ► |                       |
| Eksamensdatabasen                    |   |                       |
| XPRS                                 | • | XPRS Prøvekalender    |
| Aktivitetsberegning                  | ► | Hent diverse koder    |
| Ajourfør adresseoplysninger          |   | Hent uddannelsesmodel |
|                                      |   |                       |

3. Hent prøvekalenderen (kan hentes efter at uddannelsesmodellen er indlæst den 05-11-2012 eller senere).

Vælg menuen *System >> XPRS >> XPRS Prøvekalender* Vælg *Prøveområde: FVU Vælg derefter <i>Funktioner >> Hent prøvekalender* 

| Prøvetermin |      |      |           |       |           |        |                    |               |
|-------------|------|------|-----------|-------|-----------|--------|--------------------|---------------|
|             | Туре | Navn | Startdato | Frist | Reference | Bruger | Hentet/Indberettet | <u>H</u> jælp |
|             |      |      |           |       |           |        |                    | Funktioner 🔻  |
|             |      |      |           |       |           |        |                    |               |
|             |      |      |           |       |           |        |                    |               |
|             |      |      |           |       |           |        |                    |               |
|             |      |      |           |       |           |        |                    |               |
|             |      |      |           |       |           |        |                    |               |

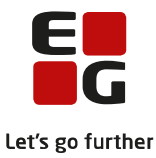

Nu vises der en FVU prøvekalender, som kan opdateres ved i billedet nedenfor at vælge *Hent prøvekalender*:

| Prøvekal                            | ender                           |                                                                     |                                                                                                    |                                                                                              |                                                                                              |           |            |                  |                                                                                                    |
|-------------------------------------|---------------------------------|---------------------------------------------------------------------|----------------------------------------------------------------------------------------------------|----------------------------------------------------------------------------------------------|----------------------------------------------------------------------------------------------|-----------|------------|------------------|----------------------------------------------------------------------------------------------------|
| øveområde:                          | FVU                             | <ul> <li>Kursusår</li> </ul>                                        | 2012/2013 💌                                                                                                    |                                                                                              |                                                                                              |           |            | E                | Luk                                                                                                    |
| Kursusår                            | Prøvetermin                     | Туре                                                                | Navn                                                                                                    | Startdato                                                                                    | Frist                                                                                        | Reference | Bruger     | Hentet/Indberett | Hiælp                                                                                                    |
| 2012/2013<br>2012/2013<br>2012/2013 | :<br>Forår 2013<br>Efterår 2012 | Indberetning<br>Udmelding<br>Indberetning<br>Udmelding<br>Udmelding | Censorkompetencer<br>Prøvekalender<br>Realiserede prøvsplaner, skriftig<br>Censorbeskikkelser<br>Skriftig Lan for godkendle censorer | 01-08-12<br>01-08-12<br>01-08-12<br>01-08-12<br>01-08-12<br>01-08-12<br>01-08-12<br>01-08-12 | 31-07-13<br>31-07-13<br>01-08-12<br>31-07-13<br>31-12-12<br>31-07-13<br>18-06-12<br>01-08-12 | 276166    | 123<br>123 | 10-09-12 09:54:2 | Funktioner V                                                                                              |
|                                     |                                 |                                                                     |                                                                                                    |                                                                                              |                                                                                              |           |            |                  | Hent diverse koder<br>Hent uddannelsesmodel                                                               |
|                                     |                                 |                                                                     |                                                                                                    |                                                                                              |                                                                                              |           |            |                  | Hent mundtlige censoropgaver for alle prøveområder<br>Hent skriftlige censoropgaver for alle prøveområder |
|                                     |                                 |                                                                     |                                                                                                    |                                                                                              |                                                                                              |           |            |                  | Hent lærerbindinger<br>Hent censurkapacitet<br>Vis censurkapacitet                                        |
|                                     |                                 |                                                                     |                                                                                                    |                                                                                              |                                                                                              |           |            |                  | Vis censor møder<br>Vis mundtlig eksamensperiode<br>Vis skriftlig eksamensperiode                         |
|                                     |                                 |                                                                     |                                                                                                    |                                                                                              |                                                                                              |           |            |                  | Fagkoder fra lokalfag<br>Hent censorliste                                                                 |

**NB!** Datoerne i FVU-prøvekalenderen på omstående skærmbillede stammer fra et testmiljø og stemmer ikke overens med datoerne, der hentes ind af den enkelte skole.

Punkterne i FVU-prøvekalenderen er:

- Indberetning: Censorkompetencer
- Indberetning: Realiserede prøveplaner, skriftlig
- Udmelding: Censorbeskikkelser
- Udmelding: Skriftlig Løn for godkendte censorer

Hvornår disse skal hentes/indberettes, fremgår af prøvekalenderen i LUDUS og den FVU administrative prøve- og eksamenskalender for skoleåret 2012/2013, som er udsendt af Ministeriet for Børn og Undervisning.

Afhentning af censorer til FVU-prøver/eksamen og justeringer af kursister til FVU-prøve skal foregå i LUDUS Web under menupunktet **XPRS**. Menupunktet udsendes med LUDUS Web version 2.29.0. Mere om dette menupunkt side 11.

| Menu 🔻 XPRS                                                            |                                                       |                                                                                         |                                              |         | 877         | 11111     |             |              |           |             |            |            |
|------------------------------------------------------------------------|-------------------------------------------------------|-----------------------------------------------------------------------------------------|----------------------------------------------|---------|-------------|-----------|-------------|--------------|-----------|-------------|------------|------------|
| Hent censor (FVU)                                                      | _                                                     |                                                                                         |                                              |         | Sala        |           |             |              |           |             |            |            |
| Terminer                                                               | Filter:                                               |                                                                                         |                                              |         |             |           |             |              |           |             |            |            |
| 1108<br>1109<br>1110<br>1111<br>1111                                   | <u>Vis for</u><br>Skjul n<br>Skjul n<br><b>Funkti</b> | institutioner:<br>noduler uden kursis<br>noduler som ikke ka<br>oner: <u>Hent cen</u> s | ter<br>in få en censor<br>sorer til valgte m | s 8     | for alle mo | duler     |             |              |           |             |            |            |
| 1201                                                                   |                                                       | Institution 🔻 🔺                                                                         | Fag 🔻 🔺                                      | Fagkode | HoldId      | Holdstart | Eksaminator | Eks. dag 🔻 🔺 | Kurs. 🔻 🔺 | Indb. kurs. | Censor 🔻 🔺 | Bemærkning |
| 1203                                                                   |                                                       | 14 8                                                                                    | Læsning trin 2                               | 01F02   | 5           | 1211      | H           |              | 1         | -           |            | Tilføj     |
| 1204                                                                   |                                                       | 1- 8                                                                                    | Læsning trin 1                               | 01F01   | 5           | 1211      |             |              | 1         | -           | -          | Tilføj     |
| 1205                                                                   |                                                       | 1 8                                                                                     | Læsning trin 2                               | 01F02   | 5           | 1211      | H           |              | 1         | -           | -          | Tilføj     |
| 1208                                                                   |                                                       | 1 8                                                                                     | Læsning trin 3                               | 01F03   | 5           | 1211      |             |              | 3         | -           | -          | Tilføj     |
| 1209: Efterår 2012<br>1210: Efterår 2012                               |                                                       | 1 8                                                                                     | Læsning trin 4                               | 01F04   | 5           | 1211      |             |              | 3         | -           | -          | Tilføj     |
| 1211: Efterår 2012                                                     |                                                       | 14 8                                                                                    | Læsning trin 2                               | 01F02   | z dia       | 1208      | Hill        | 05.12.12     | 24        | -           | -          | Tilføj     |
| 1212: Efterår 2012<br>1301: Forår 2013                                 |                                                       | 14 8                                                                                    | Læsning trin 1                               | 01F01   | z e         | 1208      | Little      | 06.12.12     | 5         | <u>6</u>    | <u>s</u>   | Tilføj     |
| 1302: Forår 2013                                                       |                                                       | 14 8                                                                                    | Læsning trin 2                               | 01F02   | z e         | 1208      | Lim         | 07.12.12     | 6         | 6           | <u>s</u>   | Tilføj     |
| <u>1303: Forar 2013</u><br><u>1304: Forar 2013</u><br>1305: Forar 2013 |                                                       | 56 8                                                                                    | Matematik trin                               | 1 02F01 | plifi       | per       | P           | 15.12.12     | 1         | -           | -          | Tilføj     |
| 1306: Forår 2013<br>1406                                               |                                                       |                                                                                         |                                              |         |             |           |             |              |           |             |            |            |

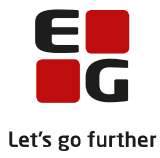

## 4 FVU censorkompetencer

Lærernes FVU-censorkompetencer kan først indberettes med LUDUS version 1.45.0.

I *Lærer*-vinduet for den valgte lærer vælges fanen *Censorind*.

Her oprettes censorkompetencen i faget med en periode, der typisk dækker et skoleår.

Der skal sættes mærke i prøveformen Skriftlig.

Vælg Tilføj til liste og dernæst knappen Gem for at gemme censorkompetencen på læreren.

| * | Lære     | r (Man | inn i Ramminii am     |                                                |                   |          |          |               |
|---|----------|--------|-----------------------|------------------------------------------------|-------------------|----------|----------|---------------|
| ſ | Generelt | Detalj | er <u>C</u> ensorind. | Friholdelse   Funktion   K                     | om <u>p</u> . Udd | d. Andre | e oplys. | Luk           |
|   | - Censo  |        | Gem                   |                                                |                   |          |          |               |
|   | Fagko    |        | Gem og ryd felter     |                                                |                   |          |          |               |
|   | Startd   | ato:   |                       | Slutdato:                                      |                   |          |          | Bud felter    |
|   | Erfarin  | g:     | 0 븆 år                |                                                |                   |          |          |               |
|   | Prøvel   | form   | 🔲 Skritflig           | 🥅 Mundtlig                                     |                   | ∏ Be     | eskikket | <u>H</u> lælp |
|   |          |        |                       | 1                                              |                   |          |          | Funktioner 🕶  |
|   |          |        | Tilføj                | til liste Fjern fra I                          | iste              |          |          |               |
|   | Туре     | Fag    | Beskrivelse           | XPRS Komp.                                     | Startdato         | Slutdato | Erfaring |               |
|   | FVU      | 01F01  | Læsning trin 1        | FVU læsning, trin 1/2<br>EVU læsning, trin 2/4 | 01-01-13          | 30-06-13 | 2        |               |
|   | FVU      | 02F01  | Matematik trin 1      | FVU matematik, alle trin                       | 01-01-13          | 30-06-13 | 3        |               |
|   |          |        |                       |                                                |                   |          |          |               |
|   |          |        |                       |                                                |                   |          |          |               |
|   |          |        |                       |                                                |                   |          |          |               |
|   |          |        |                       |                                                |                   |          |          |               |
|   |          |        |                       |                                                |                   |          |          |               |
|   |          |        |                       |                                                |                   |          |          |               |
|   | <        |        |                       |                                                |                   |          | >        |               |
|   |          |        |                       |                                                |                   |          |          |               |

I kolonnen XPRS Komp. på fanen Censorind. på omstående skærmbillede ses følgende:

- Censorkompetence i Læsning trin 1 og 2: Når en lærer oprettes med censorkompetence i Læsning trin 1 eller 2, så indberettes han/hun med censorkompetence i <u>både</u> Læsning trin 1 og 2.
- Censorkompetence i Læsning trin 3 og 4: Når en lærer oprettes med censorkompetence i Læsning trin 3 eller 4, så indberettes han/hun med censorkompetence i <u>både</u> Læsning trin 3 og 4.
- Censorkompetence i Matematik trin 1 og 2: Når en lærer oprettes med censorkompetence i Matematik trin 1 eller 2, så indberettes han/hun med censorkompetence på <u>alle</u> trin (altså både Matematik trin 1 og 2).

**Tip!** Skal der efter oprettelse af en censorkompetence redigeres i felterne *Fagkode* eller *Startdato*, skal man vælge *Fjern fra liste* for at fjerne den eksisterende censorkompetence og derefter oprette en ny kompetence.

#### Indberetning af censorkompetencer

Når der er sat FVU-censorkompetencer på alle relevante lærere (*også eventuelle lærere fra driftsoverens-komstpartnerne*), skal disse indberettes via FVU-prøvekalenderen. Der kan løbende foregå indberetninger af censorkompetencer, første gang den 05-11-2012.

Vælg menuen System >> XPRS >> XPRS Prøvekalender

Vælg Prøveområde: FVU samt Kursusår: 2012/2013Markér linjen Indberetning: Censorkompetencer i FVU-

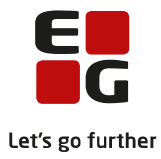

prøvekalenderen. Vælg Funktioner >> Lav indberetning

#### Indberettede censorkompetencer

Når censorkompetencerne er indberettet, kan man i LUDUS løbende se, hvad der er indberettet via menuen *System >> XPRS >> XPRS Prøvekalender*.

Vælg prøveområdet *FVU*, det aktuelle kursusår og dernæst *Funktioner >> Vis indberettede censorkompe*tencer.

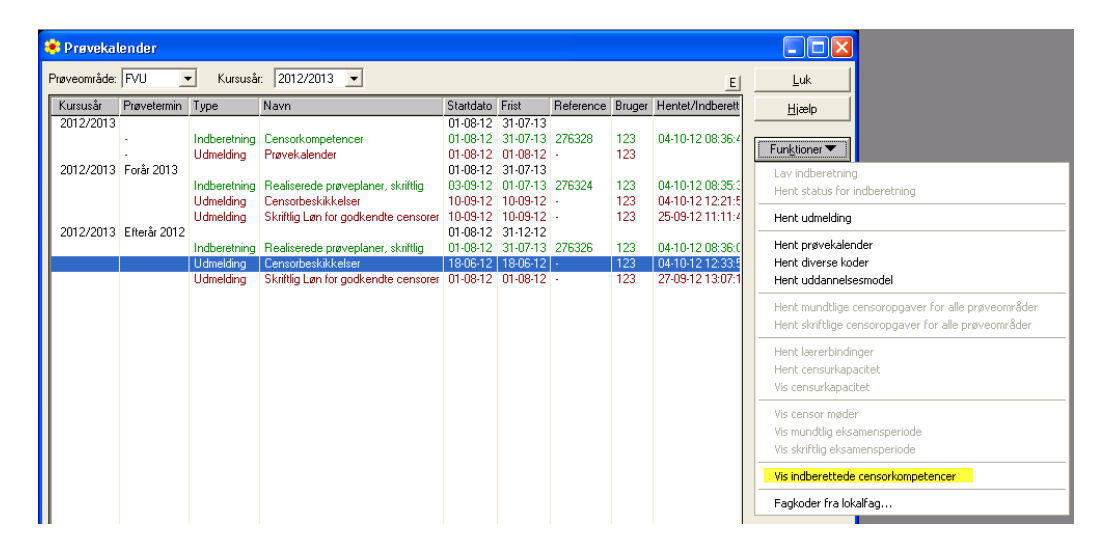

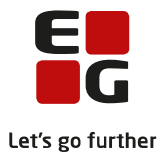

## 5 LUDUS-eksamensterminer og FVU-XPRS-terminer

FVU-XPRS arbejder med to eksamensterminer: En termin der dækker foråret, og en termin der dækker efteråret, henholdsvis 1/1 til 30/6 og 1/8 til 31/12.

De enkelte eksamensterminer i LUDUS skal kobles op imod en af disse FVU-XPRS terminer. Ministeriet for Børn og Undervisning forventer, at der ikke afholdes FVU-prøver i juli måned.

Vælg menuen Koder >> Terminer...

| 😻 Terminer         | [Januar 2013 (1301)      | ]                                     |                   |
|--------------------|--------------------------|---------------------------------------|-------------------|
| Terminskode:       | 1301                     |                                       | Luk               |
| Tekst:             | Januar 2013              |                                       | Gem               |
| Sidste rettidige u | udmeldingsdato (kun Gym) |                                       | Gem og ryd felter |
| XPRS termin (A     | GYM):                    | <b></b>                               | Ryd felter        |
| XPRS termin (A)    | VU):                     | <u> </u>                              | Hiæln             |
| XPRS termin (F\    | /U): 2012/2013 - Forår 2 | 2013 👻                                | Timp              |
| Terminskode        | Tekst                    | Rettidig udm.dato 🔼                   | Funktioner 🕶      |
| 1306               | Juni 2013                | · · · · · · · · · · · · · · · · · · · |                   |
| 1305               | Maj 2013                 |                                       |                   |
| 1304               | April 2013               |                                       |                   |
| 1303               | Marts 2013               |                                       |                   |
| 1302               | Februar 2013             |                                       |                   |
| 1301               | Januar 2013              |                                       |                   |
| 1212               | December 2012            | >                                     |                   |

I ovenstående eksempel er termin 1301 (Januar 2013) tilknyttet FVU-XPRS termin 2012/2013 – Forår 2013.

Der bør oprettes terminer for hver måned (undtagen juli), og de skal alle tilknyttes den relevante FVU-XPRS termin. Den tilsvarende opkobling skal derfor foretages for terminskoderne 1302-1306.

Terminerne 1308-1312 tilknyttes FVU-XPRS termin *2012/2013 – Efterår 2013* (når denne termin er meldt ud via FVU-prøvekalenderen).

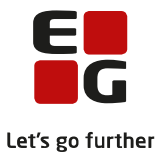

## 6 Censorbeskikkelser og skriftlig løn for godkendte censorer

Har skolen FVU-censorer, skal

- Udmelding: Censorbeskikkelser
- Udmelding: Skriftlig Løn for godkendte censorer

hentes ofte. Den sidstnævnte udmelding skal hentes mindst en gang om måneden, for at skolen kan udbetale løn for de rettede opgaver. **Lønudbetalingen skal foregå på månedsbasis**.

#### Censorbeskikkelser

Når skolen har hentet udmeldingen *Censorbeskikkelser* via FVU-prøvekalenderen, kan skolen via rapporten *Censorbeskikkelser* [*S*].*rp*t se, hvilke lærere der er blevet beskikket.

Udmeldingen hentes i LUDUS via menuen System >> XPRS >> XPRS Prøvekalender

Vælg prøveområdet *FVU* og det aktuelle kursusår.

Markér linjen Udmelding: Censorbeskikkelser i FVU-prøvekalenderen.

Vælg *Funktioner >> Hent udmelding*.

| 1 | Pravekalender |              |                                        |                                                                                                  |                                              |                                              |           |                   |                                                          |                                                                                                    |  |  |  |  |
|---|---------------|--------------|----------------------------------------|--------------------------------------------------------------------------------------------------|----------------------------------------------|----------------------------------------------|-----------|-------------------|----------------------------------------------------------|----------------------------------------------------------------------------------------------------|--|--|--|--|
| Ī | Prøveområde:  | FVU          | <ul> <li>Kursuså</li> </ul>            | Luk                                                                                              |                                              |                                              |           |                   |                                                          |                                                                                                    |  |  |  |  |
|   | Kursusår      | Prøvetermin  | Туре                                   | Navn                                                                                             | Startdato                                    | Frist                                        | Reference | Bruger            | Hentet/Indberett                                         | Hizelp                                                                                                    |  |  |  |  |
|   | 2012/2013     |              | Indberetning<br>Udmelding              | Censorkompetencer<br>Prøvekalender                                                               | 01-08-12<br>01-08-12<br>01-08-12             | 31-07-13<br>31-07-13<br>01-08-12             | 276328    | 123<br>123        | 04-10-12 08:36:4                                         | Funktioner 🕶                                                                                              |  |  |  |  |
|   | 2012/2013     | Forår 2013   | Indberetning<br>Udmelding              | Realiserede prøveplanskriftlig<br>Censorbeskikkelser<br>Skriftlig Lan for godkepdte censorer     | 01-08-12<br>03-09-12<br>10-09-12<br>10-09-12 | 31-07-13<br>01-07-13<br>10-09-12<br>10-09-12 | 276324    | 123<br>123<br>123 | 04-10-12 08:35:3<br>15-10-12 14:43:4<br>25-09-12 11:11:4 | Lav indberetning<br>Hent status for indberetning                                                          |  |  |  |  |
|   | 2012/2013     | Efterår 2012 | Indberetning<br>Udmelding<br>Udmelding | Realiserede prøveplaner, skriftlig<br>Censorbeskikkelser<br>Skriftlig Løn for godkendte censorer | 01-08-12<br>01-08-12<br>18-06-12<br>01-08-12 | 31-12-12<br>31-07-13<br>18-06-12<br>01-08-12 | 276326    | 123<br>123<br>123 | 04-10-12 08:36:0<br>04-10-12 12:33:5<br>27-09-12 13:07:1 | Hent prøvekalender<br>Hent diverse koder<br>Hent uddannelsesmodel                                         |  |  |  |  |
|   |               |              |                                        |                                                                                                  |                                              |                                              |           |                   |                                                          | Hent mundtlige censoropgaver for alle prøveområder<br>Hent skriftlige censoropgaver for alle prøveområder |  |  |  |  |
|   |               |              |                                        |                                                                                                  |                                              |                                              |           |                   |                                                          | Hent lærerbindinger<br>Hent censurkapacitet<br>Vis censurkapacitet                                        |  |  |  |  |
|   |               |              |                                        |                                                                                                  |                                              |                                              |           |                   |                                                          | Vis censor møder<br>Vis mundtlig eksamensperiode                                                          |  |  |  |  |

Eksempel på parametervalg til rapporten er vist nedenfor:

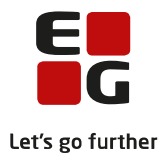

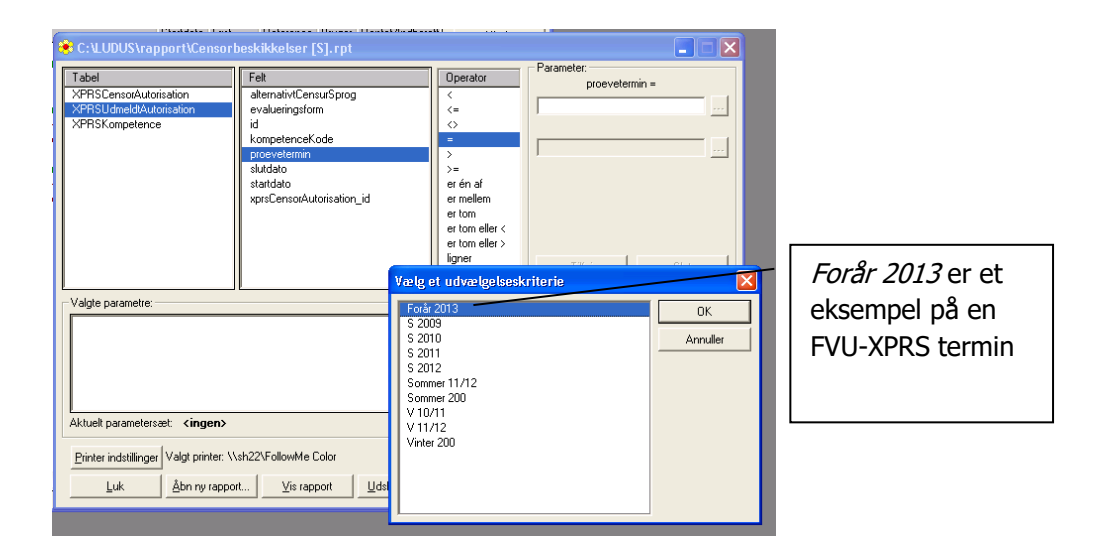

#### Skriftlig løn for godkendte censorer

Skolen kan via rapporten *FVU Skriftlig løn for godkendte censorer (XPRS) [S].rpt* se hvor mange kursister, deres censorer skal have udbetalt løn for. Før denne rapport udskrives, skal skolen via FVU-prøvekalenderen have hentet udmeldingen *Skriftlig løn for godkendte censorer*.

Udmeldingen hentes i LUDUS via menuen System >> XPRS >> XPRS Prøvekalender

Vælg prøveområdet *FVU* og det aktuelle kursusår.

Markér linjen Udmelding: Skriftlig Løn for godkendte censorer i FVU-prøvekalenderen.

Vælg *Funktioner >> Hent udmelding*.

| ۲  | Prøvekalender          |              |                                        |                                                                                                  |                                                          |                                              |           |                   |                                                          |                                                                                                    |  |  |
|----|------------------------|--------------|----------------------------------------|--------------------------------------------------------------------------------------------------|----------------------------------------------------------|----------------------------------------------|-----------|-------------------|----------------------------------------------------------|----------------------------------------------------------------------------------------------------|--|--|
| Pr | veområde:              | FVU .        | <ul> <li>Kursusår</li> </ul>           | 2012/2013 💌                                                                                      | E                                                        | Luk                                          |           |                   |                                                          |                                                                                                    |  |  |
|    | Kursusår               | Prøvetermin  | Туре                                   | Navn                                                                                             | Startdato                                                | Frist                                        | Reference | Bruger            | Hentet/Indberett                                         | Hjælp                                                                                                    |  |  |
|    | 2012/2013<br>2012/2013 | Forår 2013   | Indberetning<br>Udmelding              | Censorkompetencer<br>Prøvekalender                                                               | 01-08-12<br>01-08-12<br>01-08-12<br>01-08-12<br>01-08-12 | 31-07-13<br>31-07-13<br>01-08-12<br>31-07-13 | 276328    | 123<br>123        | 04-10-12 08:36:4                                         | Funktioner                                                                                                |  |  |
| L  |                        |              | Indberetning<br>Udmelding              | Realiserede prøveplaner, skrifti<br>Censorbeskikkelser                                           | 03-09-12<br>10-09-12                                     | 01-07-13<br>10-09-12                         | 276324    | 123<br>123        | 04-10-12 08:35:3<br>15-10-12 14:43:4                     | Hent status for indberetning                                                                              |  |  |
| Ŀ  | 010/0010               | E81-2012     | Udmelding                              | Skriftlig Løn for godkendte censorer                                                             | 10-09-12                                                 | 10-09-12                                     | •         | 123               | 25-09-12 11:11:4                                         | Hent udmelding 🦰                                                                                          |  |  |
|    | 201272013              | Enterar 2012 | Indberetning<br>Udmelding<br>Udmelding | Realiserede prøveplaner, skriftlig<br>Censorbeskikkelser<br>Skriftlig Løn for godkendte censorer | 01-08-12<br>01-08-12<br>18-06-12<br>01-08-12             | 31-07-13<br>18-06-12<br>01-08-12             | 276326    | 123<br>123<br>123 | 04-10-12 08:36:0<br>04-10-12 12:33:5<br>27-09-12 13:07:1 | Hent prøvekalender<br>Hent diverse koder<br>Hent uddannelsesmodel                                         |  |  |
|    |                        |              |                                        |                                                                                                  |                                                          |                                              |           |                   |                                                          | Hent mundtlige censoropgaver for alle prøveområder<br>Hent skriftlige censoropgaver for alle prøveområder |  |  |
|    |                        |              |                                        |                                                                                                  |                                                          |                                              |           |                   |                                                          | Hent lærerbindinger<br>Hent censurkapacitet<br>Vis censurkapacitet                                        |  |  |

Der er i praksis en forsinkelse mellem, hvornår en censor har rettet et sæt opgaver og hvornår opgaveantallet fremgår af udmeldingen *Skriftlig Løn for godkendte censorer*. Opgaveantallet i udmeldingen kan bl.a. afhænge af:

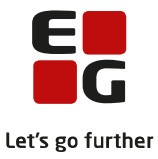

- Hvornår censor sender de rettede opgaver tilbage til skolen.
- Hvornår skolen taster karaktererne ind i LUDUS.
- Hvornår karaktererne indberettes til Ministeriet for Børn og Undervisning via indberetningen af realiserede prøveplaner.
- Hvornår Ministeriet for Børn og Undervisning godkender de indberettede realiserede prøveplaner.

Rapporten *FVU Skriftlig løn for godkendte censorer (XPRS) [S].rpt* bør udskrives hver gang, skolen har hentet udmeldingen *Skriftlig Løn for godkendte censorer.* Inden for den enkelte FVU-prøvetermin er rapporten opgjort på månedsbasis. Dette skal hjælpe med til at identificere, hvor der er justeringer bagud i tid.

Eksempel på parametervalg til rapporten er vist nedenfor:

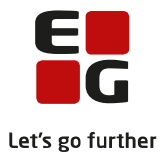

## 7 Realiserede prøveplaner, skriftlig

De skriftlige realiserede prøveplaner for FVU **skal indberettes sidst i hver måned**. Dette fremgår ikke tydeligt af prøvekalenderen, men kan læses i *FVU: Prøve og eksamensinformation Marts 2012*.

Der er to overordnede FVU-XPRS terminer, når der indberettes skriftlige realiserede prøveplaner: Forår fra den 1/1 til den 30/6 og efterår fra den 1/8 til den 31/12. Der indsendes hver gang én samlet realiseret prøveplan for den pågældende FVU-XPRS termin. Det fremgår af prøvekalenderen i hvilken periode, der kan/skal indberettes realiserede prøveplaner for den givne FVU-XPRS termin. De tidsfrister, der er angivet i prøvekalenderen, skal overholdes.

Indberetningen foretages i LUDUS via menuen System >> XPRS >> XPRS Prøvekalender

Vælg prøveområdet *FVU* og det aktuelle kursusår.

Markér linjen Indberetning: Realiserede prøveplaner, skriftlig i FVU-prøvekalenderen.

Vælg Funktioner >> Lav indberetning.

| 🔅 Prøvel   |                   |                                        |                                                                                                  |                                              |                                              |                  |                   |                                                          |                                                                                                    |
|------------|-------------------|----------------------------------------|--------------------------------------------------------------------------------------------------|----------------------------------------------|----------------------------------------------|------------------|-------------------|----------------------------------------------------------|----------------------------------------------------------------------------------------------------|
| Prøveområd | le: FVU           | Luk                                    |                                                                                                  |                                              |                                              |                  |                   |                                                          |                                                                                                    |
| Kursusår   | Prøvetermin       | Туре                                   | Navn                                                                                             | Startdato                                    | Frist                                        | Reference        | Bruger            | Hentet/Indberett                                         | Hjælp                                                                                                    |
| 2012/20    | 3<br>3 Forår 2013 | Indberetning<br>Udmelding              | Censorkompetencer<br>Prøvekalender                                                               | 01-08-12<br>01-08-12<br>01-08-12<br>01-08-12 | 31-07-13<br>31-07-13<br>01-08-12<br>31-07-13 | 276328<br>-      | 123<br>123        | 04-10-12 08:36:4                                         | Funktioner                                                                                                |
| 2012/20    | 0 10/0/2010       | Indberetning                           | Realiserede prøveplaner, skriftlig                                                               | 03-09-12                                     | 01-07-13                                     | 276324           | 123               | 04-10-12 08:35:3                                         | Lav inderetning                                                                                           |
| 2012/201   | 3 Efterår 2012    | Udmelding<br>Udmelding                 | Censorbeskikkelser<br>Skriftlig Løn for godkendte censorer                                       | 10-09-12<br>10-09-12<br>01-08-12             | 10-09-12<br>10-09-12<br>31-12-12             | -<br>-           | 123<br>123        | 15-10-12 14:43:4<br>25-09-12 11:11:4                     | Hent udmelding                                                                                            |
|            |                   | Indberetning<br>Udmelding<br>Udmelding | Realiserede prøveplaner, skriftlig<br>Censorbeskikkelser<br>Skriftlig Løn for godkendte censorer | 01-08-12<br>18-06-12<br>01-08-12             | 31-07-13<br>18-06-12<br>01-08-12             | 276326<br>-<br>- | 123<br>123<br>123 | 04-10-12 08:36:0<br>04-10-12 12:33:5<br>27-09-12 13:07:1 | Hent prøvekalender<br>Hent diverse koder<br>Hent uddannelsesmodel                                         |
|            |                   |                                        |                                                                                                  |                                              |                                              |                  |                   |                                                          | Hent mundtlige censoropgaver for alle prøveområder<br>Hent skriftlige censoropgaver for alle prøveområder |
|            |                   |                                        |                                                                                                  |                                              |                                              |                  |                   |                                                          | Hent lærerbindinger<br>Hent censurkapacitet<br>Vis censurkapacitet                                        |

Når der indberettes realiserede prøveplaner for FVU, er det kun de kursister, der har fået en af karaktererne *BE* eller *IB*, der tæller med i det prøveantal, der indberettes. Det er derfor vigtigt at få givet kursisterne karakterer så hurtigt som muligt efter endt prøve. Den månedlige indberetning danner blandt andet grundlag for, at censorerne kan få betaling for de opgaver, de har rettet.

Eksempel: Når der indberettes realiserede prøveplaner, fx den 30. marts, så indberettes de kursister, der har fået karakterer i marts måned, men også de kursister, der var til prøve i de tidligere måneder januar og februar. Derved sikres det, at dem der var til prøve sidst i februar kommer med. De havde ikke nødvendigvis nået at få karakterer, inden der blev indberettet realiserede prøveplaner sidst i februar.

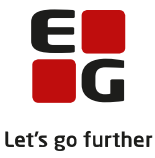

## 8 Oprettelse af eksamensmoduler på holdene

Her forudsættes det, at der på de fagkoder, der vedrører FVU Læsning og FVU Matematik, er sat mærke i prøveformen *Skriftlig*.

Prøveformen angives i LUDUS via menuen Koder >> Fagkoder >> Åbn lokal fagkode...

Fremsøg den pågældende fagkode og kontrollér, at der er mærke i prøveformen Skriftlig.

| 📚 Lokal fagkode [Læsning trin 1]                                         |                    |
|--------------------------------------------------------------------------|--------------------|
| Fagkode: 01F01 Prøvefag til fagkode: 🔽 Udgået                            | Luk                |
| CAVU C Gym @ FVU C DU C DUX C SV C 0BU C Andet                           | <u>G</u> em        |
| Fagnavn (bevis): Læsning trin 1                                          | Gem og ryd felter  |
| Fag: Læsning trin 1                                                      | <u>R</u> yd felter |
| Synonym:                                                                 | Hjælp              |
| Niveau: Ingen 🖨 Rettesats: 0,00 Timer til apparatopstilling: 0,00        | Funktioner 🕶       |
| Timer: 0,00 Timer aften: 0,00 Konferencetimer: 0,00                      |                    |
| Prøveformer<br>V Skriftlig   Mundtlig   Projekt   Str. skr. opg.   Andet |                    |
| Tidsforbrug 0,0000 0,0000 0,0000 0,0000                                  |                    |
| Antal eksaminationer Skriftlig eksaminationstid: min                     |                    |
| Gruppeforberedelse: Kristig alconsistantit min                           |                    |

Når man i LUDUS opretter et undervisningsmodul, bliver det foreslået, at der samtidigt oprettes et eksamensmodul. Det anbefales på det kraftigste at gøre dette og sætte en termin på, der er så præcis som mulig.

Forventes det, at prøven skal aflægges i april 2013, skal der vælges eksamenstermin *1304*. Denne termin skal være tilknyttet FVU-XPRS terminen *2012/2013 – Forår 2013* (se evt. ovenfor side 9).

Hvis skolen vælger ikke at tilknytte en eksamenstermin ved oprettelse af undervisningsmodulet, kan det dog gøres efterfølgende under det pågældende hold.

Vælg Hold-vinduet >> Funktioner >> Eksamensmoduler...

Klik evt. på knappen *Ryd felter* og opret derefter det/de ønskede eksamensmoduler.

| 🔅 Eksamen [per per]                                           |                           |
|---------------------------------------------------------------|---------------------------|
| Fagkode: 02F01 Matematik trin 1                               | Luk                       |
| Prøveform<br>O Mundtlia O Str.skr.opa, O Andet                | <u>G</u> em               |
| © Skriftlig C Projekt                                         | Ge <u>m</u> og ryd felter |
| Termin: 1212 December 2012 🔽 Sygeeksamen                      | <u>R</u> yd felter        |
| Eksaminator(er): PJ Betegnelse:                               | Hiælp                     |
| Uv.sted:                                                      |                           |
| Prøvetimer iflg. lokalaftale (kun AVU): 0,00 🗖 Alt. pris 0,00 | Fun <u>k</u> tioner 🕶     |
| LUDUS Web offentliggørelse                                    |                           |
| Eks. off. dato: Kl.: Karakterer må offentliggøres             |                           |
| Cen. off. dato: KI.:                                          |                           |
| Fagnavn Prøveform Termin Eksaminator Eksamensdage Fagk        |                           |
| ➔ Matematik trin 1 Skriftlig 1212 PJ 02F(                     |                           |
|                                                               |                           |
|                                                               |                           |
|                                                               |                           |

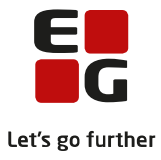

**NB!** Det er vigtigt, at der er sat en eksaminator på holdet, da der ellers ikke kan hentes en censor til holdet. Der er også vigtigt, at kursister er meldt ind på de rigtige eksamensmoduler, så censor kan få så korrekte oplysninger som muligt.

Når den/de endelige eksamensdatoer er fastlagt, sættes disse på hvert af eksamensmodulerne:

Vælg Hold-vinduet >> Funktioner >> Eksamensmoduler >> Funktioner >> Eksamensdage...

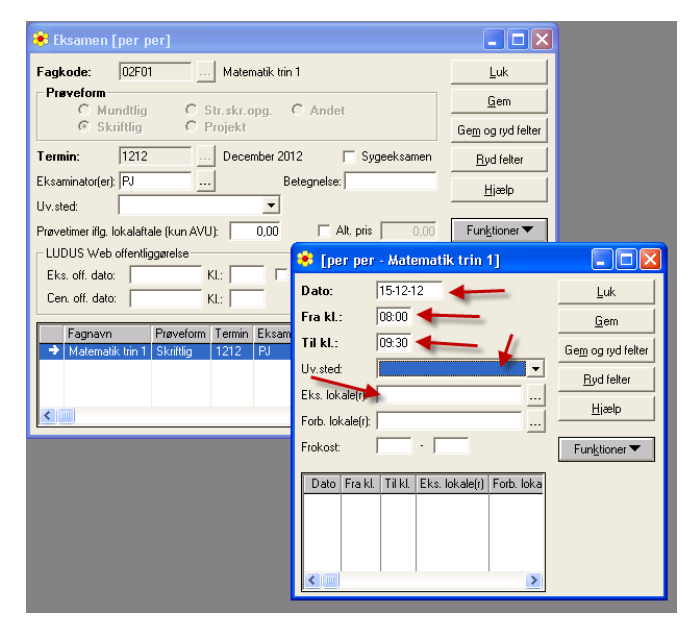

Udfyld de relevante felter og gem oplysningerne.

**NB!** Der kan ikke hentes en censor til holdet, før der er sat eksamensdato på holdet. I denne forbindelse vil det være godt at kontrollere, om de rigtige kursister er på de rigtige eksamensmoduler. For at gøre arbejdet med at hente censorer til eksamensmodulerne i LUDUS Web så let som muligt, er det vigtigt, at eksamensdatoen ligger i den tilhørende eksamenstermin. Dvs. hvis eksamensmodulet har en eksamenstermin *1303*, så bør eksamensdato ligge i marts 2013.

Undtagelse: Hvis man på det samme hold (fag og trin) skal have eleverne til eksamen på to forskellige datoer i samme måned, kan det være nødvendigt at bruge to forskellige eksamensterminer, da der ikke kan oprettes to eksamensmoduler med samme termin på samme fag/trin på samme hold.

Eksempel: Nogle kursister på holdet skal til eksamen den 05-02-13 og andre den 25-02-13 i Læsning trin 2. Her kan man oprette et eksamensmodul med termin 1302 og eksamensdato 05-02-13 og et andet eksamensmodul med terminen 1303 til eksamensdatoen den 25-02-13.

**NB!** Hvis der skal skiftes eksamenstermin eller eksamensdato (og andre nøglefelter), EFTER at der er hentet censor, skal der følges specielle procedurer. Se side 13.

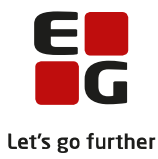

#### Afhentning af censorer via LUDUS Web 9

Afhentningen af FVU-censorer foregår via menupunktet XPRS. Det er under menupunktet også muligt at justere antallet af kursister og annullere en censor, hvis prøven alligevel ikke skal afholdes.

| Menu 🔻 XPRS                                                                         |                                                                                                    |                       |                                  |                                       |                       | 99990               |             |                      |           |               |              |                                |
|-------------------------------------------------------------------------------------|----------------------------------------------------------------------------------------------------|-----------------------|----------------------------------|---------------------------------------|-----------------------|---------------------|-------------|----------------------|-----------|---------------|--------------|--------------------------------|
| Hent censor (FVU)                                                                   |                                                                                                    |                       |                                  |                                       | S. S. Mark            | ad a stall and      | 67          |                      |           |               |              |                                |
| Terminer                                                                            | Filter:                                                                                                  |                       |                                  |                                       |                       |                     |             |                      |           |               |              |                                |
| 1108<br>1109<br>1110<br>1111                                                        | <u>Vis for institutioner:</u><br>Skjul moduler uden kursister<br>Skjul moduler som ikke kan få en censor |                       |                                  | 9<br>]                                |                       | _                   |             |                      |           |               |              |                                |
| 1112<br>1201<br>1202                                                                | Funkti                                                                                                   | oner: <u>Hent cen</u> | sorer til valgte mo<br>Fag 🔻 🔺   | <u>duler</u> <u>Juster</u><br>Fagkode | for alle mo<br>HoldId | uduler<br>Holdstart | Eksaminator | Eks. dag 🔻 🔺         | Kurs. 🔻 🔺 | Indb. kurs.   | Censor 🔻 🔺   | Bemærkning                     |
| 1203<br>1204<br>1205                                                                |                                                                                                    | 14 8 <b></b><br>14 8  | Læsning trin 2<br>Læsning trin 1 | 01F02<br>01F01                        | 9##                   | 1211<br>1211        | н           |                      | 1         | -             | -            | Tilføj<br>Tilføj               |
| <u>1206</u><br><u>1207: Efterår 2012</u><br><u>1208</u>                             |                                                                                                    | 14 8<br>14 8          | Læsning trin 2<br>Læsning trin 3 | 01F02<br>01F03                        | 9 H I                 | 1211<br>1211        | H           |                      | 1         | -             | -            | <u>Tilføj</u><br><u>Tilføj</u> |
| <u>1209: Efterår 2012</u><br><u>1210: Efterår 2012</u><br><u>1211: Efterår 2012</u> |                                                                                                    | 14 8<br>14 8          | Læsning trin 4<br>Læsning trin 2 | 01F04<br>01F02                        | s<br>z dia            | 1211<br>1208        | HIII        | 05.12.12             | 3<br>24   | -             | -            | <u>Tilføj</u><br><u>Tilføj</u> |
| <u>1301: Forår 2013</u><br><u>1302: Forår 2013</u><br>1303: Forår 2013              |                                                                                                    | 14 8<br>14 8          | Læsning trin 1<br>Læsning trin 2 | 01F01<br>01F02                        | z e<br>z e            | 1208<br>1208        | Liin        | 06.12.12<br>07.12.12 | 5         | <u>6</u><br>6 | Sinnin an ar | <u>Tilføj</u><br><u>Tilføj</u> |
| 1304: Forår 2013<br>1305: Forår 2013<br>1306: Forår 2013<br>1406                    |                                                                                                    | 56 8 🔶                | Matematik trin 1                 | 02F01                                 | pline.                | per                 | P           | 15.12.12             | 1         | -             | -            | <u>Tilføj</u>                  |
|                                                                                     |                                                                                                    |                       |                                  |                                       |                       |                     |             |                      |           |               |              |                                |

Der kan hentes censorer i en FVU-XPRS termin dagen efter, at der er sendt beskikkelsesbreve til censorerne, første gang den 18-11-2012.

Hvad kan der læses og gøres i ovenstående vindue?

Bemærk: Data vist i vinduet er fra et testmiljø. Den første eksamenstermin, skolen skal koble på en FVU-XPRS termin, er eksamensterminen 1301.

- Terminer med og uden FVU-XPRS tilknytning De med gult markerede terminer til venstre er ikke tilknyttet en FVU-XPRS termin. Når en eksamenstermin er tilknyttet en FVU-XPRS termin, vises den tilknyttede FVU-XPRS termin til højre for eksamensterminen. Eventuelle prøver, der fx er tilknyttet 1208-terminen, kan ikke få tilknyttet en censor, da denne termin ikke er tilknyttet en FVU-XPRS termin.
- Eksamenstermin i højre del af vinduet filter på institution De prøver der vises i ovenstående vindue, vedrører eksamensterminen 1212 (mørkegrøn markering), og de stammer fra to forskellige institutioner. Dette læses ved den øverste røde pil (institutionsnummer vises for hver institution, der har prøver tilknyttet denne termin). Hold musen over det enkelte institutionsnummer for at se navnet på institutionen.

Ved at klikke på Vis for institutioner kan der filtreres på en eller flere institutioner.

Eksamensmoduler der er klar til at få tilknyttet censor De prøver der vises med en tjekboks under de røde markeringer i 1. og 4. nederste linje, er klar til at få hentet censor. For at hente censor skal der sættes mærke ved den/de enkelte prøver, og man skal derefter klikke på funktionen Hent censorer til valgte moduler.

Eksamensmoduler der er mangelfulde De prøver der har en lilla markering, mangler enten en eksaminator eller en eksamensdato. Der kan ikke hentes en censor, uden at der både er en eksaminator og en eksamensdato på den enkelte prøve. Tilføjelse af eksaminator eller eksamensdato skal ske på det enkelte eksamensmodul i LUDUS.

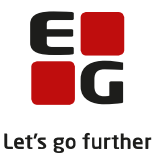

- Eksamensmoduler der har fået tildelt censor
   De to prøver med turkis markering har fået tildelt en censor. Det ses ved, at navnet på censor vises her. De
   detaljerede censoroplysninger kan vises ved at klikke på navnet. I den dialog der så kommer op, kan man an nullere en censor.

   Eksamensmoduler der skal have justeret kursistantal til prøve
   De grønne pile viser, at der pt. er fem aktive eksamenskursister på eksamensmodulet, og at der er hentet cen sorkapacitet til seks. Der bør evt. laves en justering af antallet af kursister på eksamensmodulet. Dette gøres
   ved at klikke på det røde 6-tal.
- Er der flere røde tal, kan man justere alle ved at klikke på funktionen *Juster for alle moduler* over oversigten.
  Kolonnen Kurs
  - Her vises antallet af aktive kursister på eksamensmodulet, indtil man begynder at give karakterer. Når der er givet karakterer til alle på modulet, vil der her stå 0. Når den første karakter er givet, kan man ikke længere justere antal kursister til prøven, eller annullere censor.

Hvis der står 0 i denne kolonne og et rødt 0 i kolonnen Indb. Kurs. (indberettede kursister) tyder det på, at censor er afmeldt.

Bemærkninger

Bemærkninger kan fx bruges til at notere, hvor langt man er i arbejdet med den enkelte prøve.

Eksempel på hvad der kan skrives i bemærkninger, ses nedenfor. Bemærkningen (i dette tilfælde "Karakterer indtastet"), der står i den øverste linje i dialogen, vil blive vist i vinduet ovenfor, når dialogen lukkes. Derfor anbefales det at tilføje ny tekst øverst i bemærkningsvinduet.

| Bemærkning for zx02 1208                                                                                                    |  |
|----------------------------------------------------------------------------------------------------|--|
| Karakterer indtastet<br>Prøver modtaget fra censor<br>Prøver sendt til censor<br>Prøver modtaget fra AQF XXX<br>Prøver sendt til AQF XXX<br>Prøver printet |  |
|                                                                                                    |  |
| OK 🧑 Annuller (?) Hjælp                                                                                                    |  |

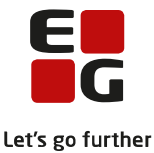

## 10 Skift af nøglefelter på eksamensmoduler, hvor der er hentet censor

Hvis der er hentet censor til et FVU-eksamensmodul, og der skal ændres på et af nøglefelterne i LUDUS, skal nedenstående procedure følges.

De fem nøglefelter i denne sammenhæng er:

På Hold-vinduet:

- 1. Holdid
- 2. Holdstart

På *Eksamen*-vinduet

- 3. Fagkode
- 4. Termin
- 5. >> Eksamensdage.. Dato
- 6.

Hvis et eller flere af ovenstående nøglefelter ændres, efter at der er hentet censor til et eksamensmodul, skal der hentes en ny censor! Se hvordan nedenfor.

#### Hvad kan man og hvad kan man ikke i LUDUS, efter at der er hentet censor?

#### På Hold-vinduet:

Det er **skolens ansvar** ikke at ændre *Holdid* eller *Holdstart* efter, at der er hentet censor til et eller flere af de eksamensmoduler, der er tilknyttet holdet.

#### På *Eksamen*-vinduet:

Når der er hentet censor til et eksamensmodul, advares LUDUS-brugeren mod at rette på et af følgende nøglefelter: *Fagkode, Termin, Dato*.

Desuden kommer der advarsler mod at ændre på censor i LUDUS. Det kan dog undtagelsesvist være nødvendigt at ændre censor, fx hvis en censor bliver syg og Ministeriet for Børn og Undervisning henvender sig med en ny censor.

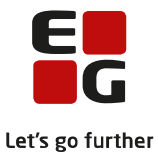

# Hvis et af de ovenstående fem nøglefelter skal ændres i LUDUS, skal det gøres på følgende måde:

I LUDUS Web under menupunktet **XPRS**:

1. Afmeld censor på eksamensmodulet. Klik på censors navn og afmeld censor i den dialog, der kommer frem.

| Censor for zx00e 1208 |                                                                                                    |  |  |  |
|-----------------------|----------------------------------------------------------------------------------------------------|--|--|--|
|                       |                                                                                                    |  |  |  |
| Navn:                 | 10.00000000. / 10.000000000                                                                                                    |  |  |  |
| Adresse:              | Analysis and a second second s |  |  |  |
| Postnr.:              | -1.000                                                                                                    |  |  |  |
| By:                   | Colline Planet (C                                                                                                    |  |  |  |
| Telefon:              | 10701-10001                                                                                                    |  |  |  |
| Email:                | Actual and a second second                                                                                                    |  |  |  |
| Inst. kode:           | -813 8.8111                                                                                                    |  |  |  |
| Institution           | Selection of the second second                                                                                                    |  |  |  |
| Inst. adresse:        | Nuprrogengelik II                                                                                                    |  |  |  |
| Inst. telefon:        | 0000000                                                                                                    |  |  |  |
| ÷ Afmeld censor       |                                                                                                    |  |  |  |
|                       |                                                                                                    |  |  |  |
| 🗸 ок                  |                                                                                                    |  |  |  |

#### I LUDUS:

- 2. Juster et eller flere af de fem nøglefelter (Holdid, Holdstart, Fagkode, Termin eller Dato) i LUDUS.
- 3. Hent censorer til det justerede eksamensmodul via LUDUS Web på vanlig vis.